## PETUNJUK TEKNIS WATERMARK DAN UNGGAH KOLEKSI LANGKA DIGITAL

Oleh: Maryono

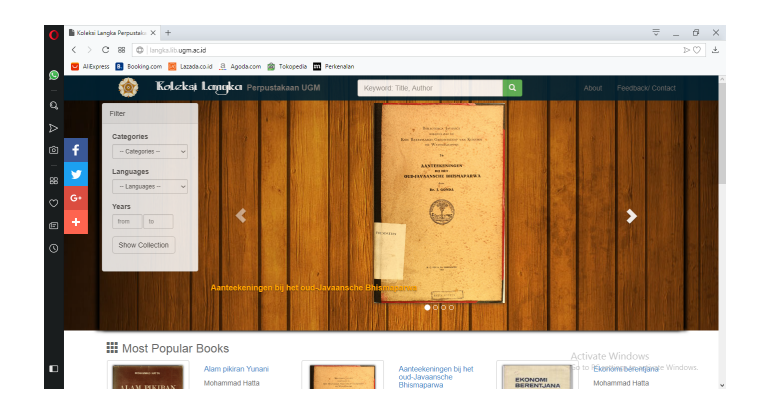

PERPUSTAKAAN UNIVERSITAS GADJAH MADA YOGYAKARTA 2017

#### DAFTAR ISI

#### Halaman

| HALAMAN JUDUL                                | i  |
|----------------------------------------------|----|
| DAFTAR ISI                                   | ii |
| PENDAHULUAN                                  | 1  |
| WATERMARK                                    | 2  |
| DATA ENTRY DAN UNGGAH KOLEKSI LANGKA DIGITAL | 6  |
| DAFTAR PUSTAKA                               | 11 |

## PETUNJUK TEKNIS WATERMARK DAN UNGGAH KOLEKSI LANGKA DIGITAL

Oleh: Maryono

## PENDAHULUAN

Pelestarian isi buku langka dilakukan dengan alihmedia, menerapkan teknologi yang terdiri dari berbagai piranti keras maupun lunak. Piranti keras yang digunakan dapat berupa kamera digital dan scanner baik flatbed, portabel maupun contactless. Sedangkan piranti lunak digunakan untuk proses alihmedia dan juga untuk menyunting file image hasil alihmedia. Piranti lunak alihmedia misalnya software bawaan dari camera Canon EOS 60D, ataupun software bawaan dari Scanner ScanSnap SV600. Piranti lunak untuk menyunting file image misalnya Bulk Rename Utility untuk mengubah penomoran file image, Adobe Ligthroom untuk mengkonversi file image yang telah diperbaiki menjadi PDF, Adobe Professional unruk memperbaiki file PDF, Scansoft PDF converter juga untuk memperbaiki file PDF, serta Adobe Photoshop juga dapat digunakan untuk memperbaiki file image hasil alihmedia.

Dalam proses alihmedia terdapat berbagai tahap pekerjaan yang berurutan dari awal kegiatan seleksi buku sampai dengan akhir yaitu menunggah file hasil alihmedia. Urutan tahap alihmedia buku langka dari awal: pertama, seleksi buku langka yang akan dialihmediakan dengan menggunakan seperangkat kriteria pemilihan. ke dua, menyusun daftar buku langka yang akan dialihmediakan, berguna untuk memantua progres dan kinerja alihmedia. ke tiga, memeriksa dengan cermat kondisi kerusakan fisik buku langka, dan memilih piranti keras yang sesuai untuk alihmedia. ke empat, menyediakan sistem backup data secara memadai demi keamanan data alihmedia. ke lima, membuat sistem penataan file dan folder untuk menampung file hasil alihmedia. ke enam, mulai mengerjakan alihmedia dengan hati-hati. ke tujuh, merubah penomoran file hasil alihmedia untuk memudahkan urutan halaman buku. ke delapan, menyunting / melakukan perbaikan kualitas file hasil alihmedia. ke sembilan, mengkonversi file image hasil alihmedia ke format PDF. ke sepuluh, menambahkan watermark

Halaman 1 dari 11

sebagai bentuk otoritas terhadap proses alihmedia. ke sebelas, melakukan data entry bibliografi dan mengunggah file hasil alihmedia agar dapat diakses masyarakat luas melalui internet. Fokus buku petunjuk teknis ini yaitu penjelasan tahap 10 dan 11 di atas, meliputi prosedur penambahan watermark, data entry bibliografi dan prosedur unggah ke portal koleksi langka digital.

## WATERMARK

Prosedur standar yang perlu dilakukan dalam mengerjakan penambahan watermark yaitu: 1) salin file PDF yang akan ditambahkan watermark ke folder edit watermark 2) jalankan aplikasi Adobe Professional, misal Adobe Professinal XI Pro 3) buka file PDF yang akan ditambahkan watermark 4) pilih tombol Tools di kanan atas, pilih pages, pilih edit page design, pilih watermark, kemudian klik add watermark 5) pilih menu File di kiri atas, pilih Browse, kemudian cari dan pilih file "watermark\_langka.gif". 6) Lakukan rotasi 45 derajat 7) tambahkan setting opacity sebesar 30% 8) klik OK dan periksa semua halaman, apakah sudah terdapat watermark di semua halaman 9) selesai

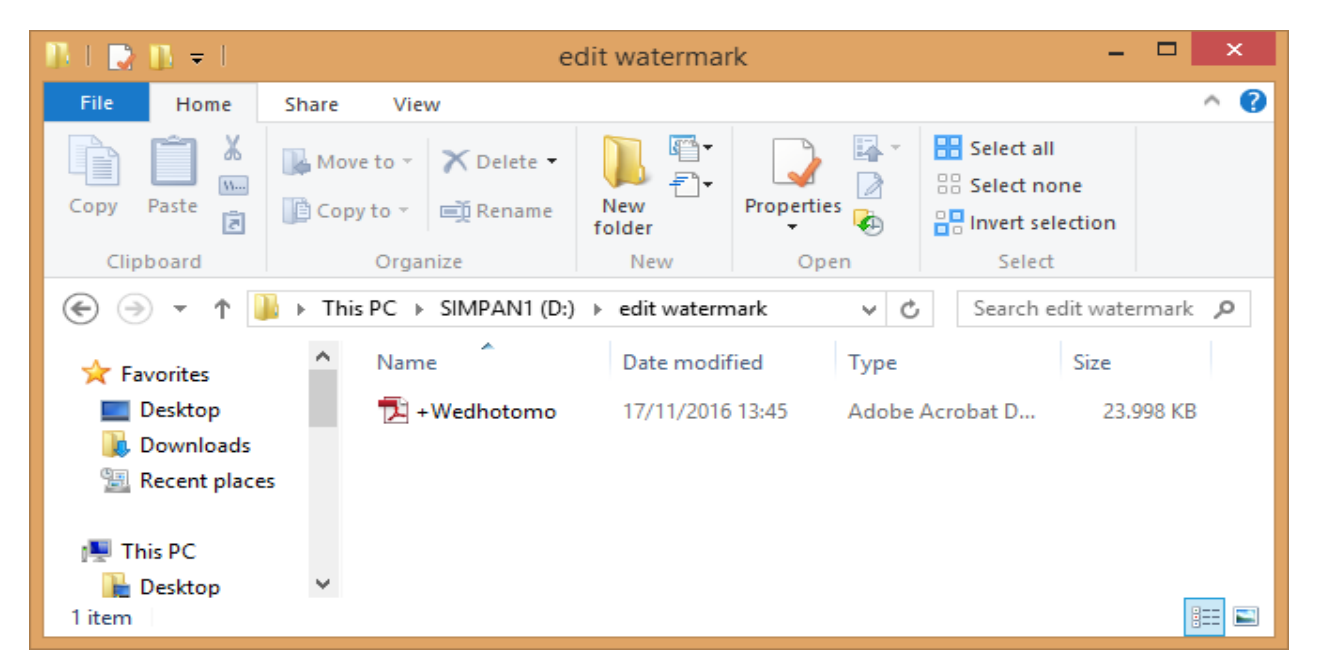

1. Salin file

Halaman 2 dari 11

#### 2 dan 3. Membuka Adobe Professional

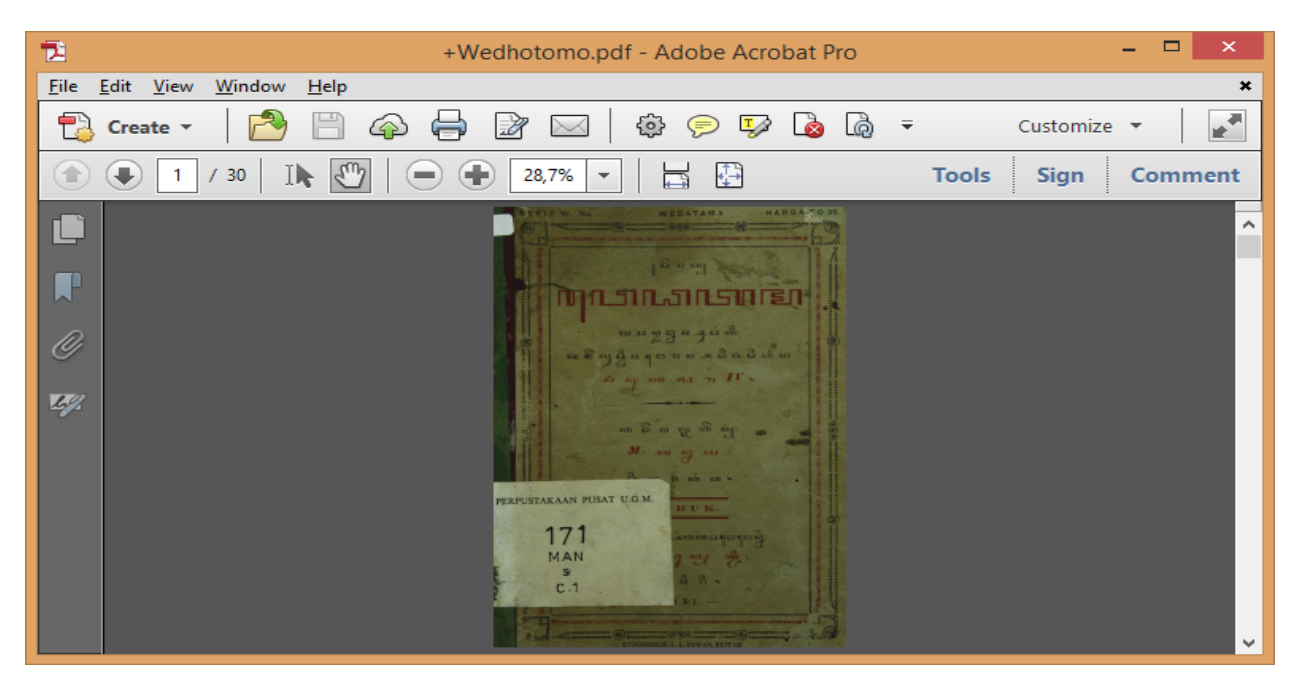

4. Memilih tombol Tools, Watermark dan Add watermark

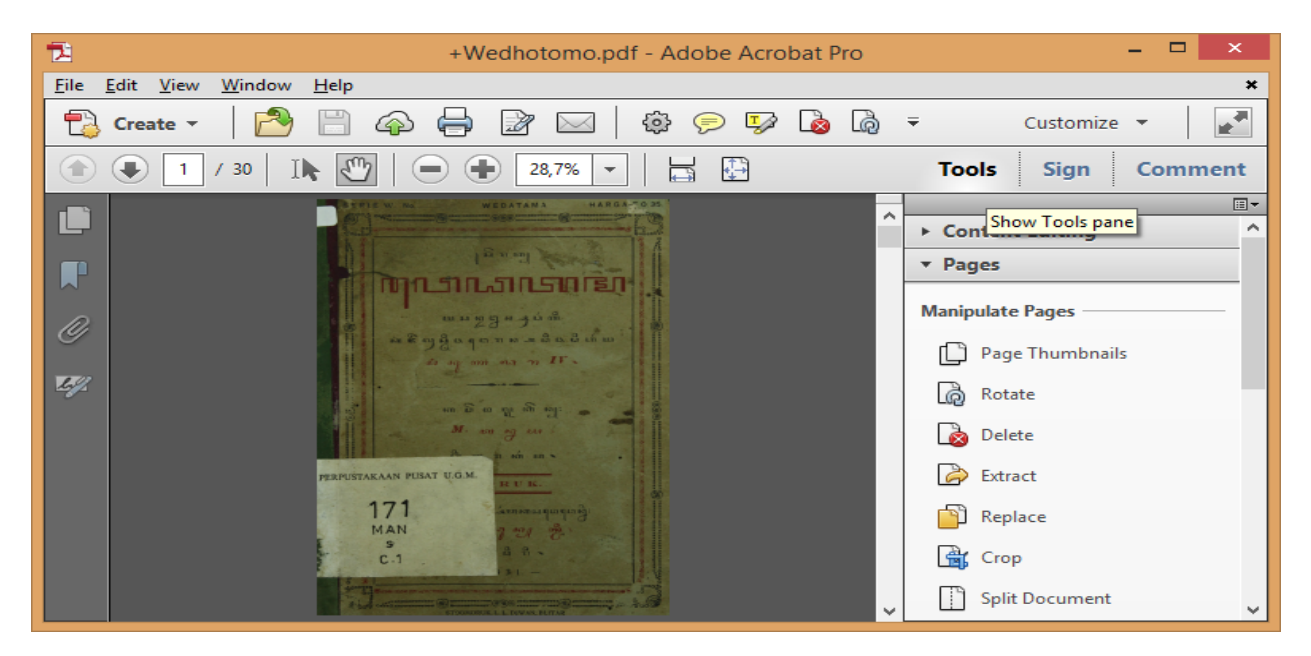

Halaman 3 dari 11

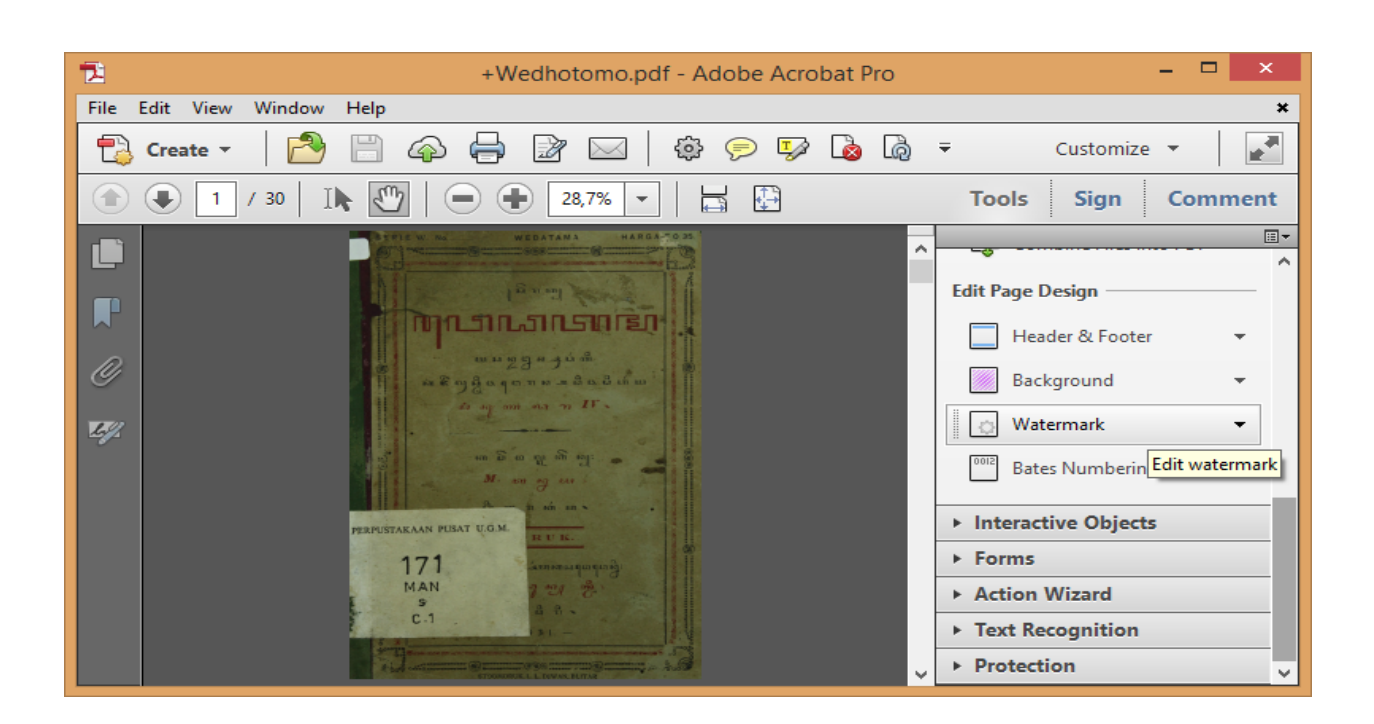

| Add Watermark                                                                                                    | (                                                                                                    |
|----------------------------------------------------------------------------------------------------|----------------------------------------------------------------------------------------------------|
| Saved Settings: [Custom-not saved] V Delete Save Settings                                                                                                    | Page Range Options                                                                                                    |
| O Tegt                                                                                                    | Preview Page 1 • of 30                                                                                                    |
| Font:     Arial     Size:       U     E     E       E     E       Size:     V       Page Number:     0         Absolute Scale:                                                                                                    |                                                                                                    |
| Appearance         Rotation:       _:45°       Nong       _45°       Custom       0°       •         Opacity:       100%       •       •       •       •       •         V Scale relative to target page       50%       •       •       •       •       •         Location:       Appear behind page       •       •       •       •       •       •         Appearance Options       •       •       •       •       •       •       •       •       •       •       •       •       •       •       •       •       •       •       •       •       •       •       •       •       •       •       •       •       •       •       •       •       •       •       •       •       •       •       •       •       •       •       •       •       •       •       •       •       •       •       •       •       •       •       •       •       •       •       •       •       •       •       •       •       •       •       •       •       •       •       •       •       •       •       • <t< td=""><td>PERFUSTARAAN PUSAT U.G.M.<br/>TTTI</td></t<> | PERFUSTARAAN PUSAT U.G.M.<br>TTTI                                                                                                    |
| Position       Vertical Distance:     0       Horizontal Distance:     0   Inches v from Center v                                                                                                    | MAN<br>S<br>C.1<br>A B<br>31<br>Hore and the second second |
| Help                                                                                                    | <u>Q</u> K <u>Apply to Multiple</u> <u>Cancel Act</u> Va                                                                                                    |

Halaman 4 dari 11

## 5, 6 dan 7 Memilih file watermark, rotation 45 derajat, opacity 30%

| 12                                                                                                    | Open                                                                                                    | × |
|----------------------------------------------------------------------------------------------------|----------------------------------------------------------------------------------------------------|---|
| € ∋ - ↑ 🂵                                                                                                    | < TAMBAH → WATERMARK → ✓ ♂           Search WATERMARK                                                                                                    | Q |
| Organize 👻 Ne                                                                                                    | v folder                                                                                                    | 0 |
| Desktop Documents Downloads Music Pictures Videos Local Disk (C:) DATA2 (E:) DATA3 (F:) SIMPAN2 (G:) G4GB (J:) G32GB (K:) | <ul> <li>Name</li> <li>Date modified</li> <li>Type</li> <li>photos</li> <li>05/09/2018 14:23</li> <li>File folder</li> <li>16/07/2018 9:01</li> <li>GIF image</li> </ul>                                                                                                    |   |
| -                                                                                                    | ✓ <                                                                                                    | > |
|                                                                                                    | File name:       Image: Second second s |   |

| Add Watermark                                                                                                    | ×       |
|----------------------------------------------------------------------------------------------------|---------|
| Saved Settings: [Custom-not saved] V Delete Save Settings Page Range Options                                                                                                    |         |
| Source   Tegt   Fogt:   Arial   Sige:   I   File   watermark_langka.gif   Broggse   Page Number:   Appearance   Rotation:   _45°   Opacity:   30%   Scale relative to target page   50%   Location:   Appearance Options   Position Vertical Distance:    Position   Vertical Distance:   I   I   I   Inches   I   I   I   I   I   I   I   I   I   I   I   I   I   I   I   I   I   I   I   I   I   I   I   I   I   I   I   I   I   I   I   I   I   I   I   I   I   I   I   I   I   I   I   I   I   I   I   I   I   I   I   I   I   I   I   I   I <th></th> |         |
| <u>Help</u> <u>QK</u> <u>Apply to Multiple</u> ActivQan<br>Go to PC:                                                                                                    | elWinda |

Halaman 5 dari 11

8 dan 9. Semua halaman sudah terdapat watermark

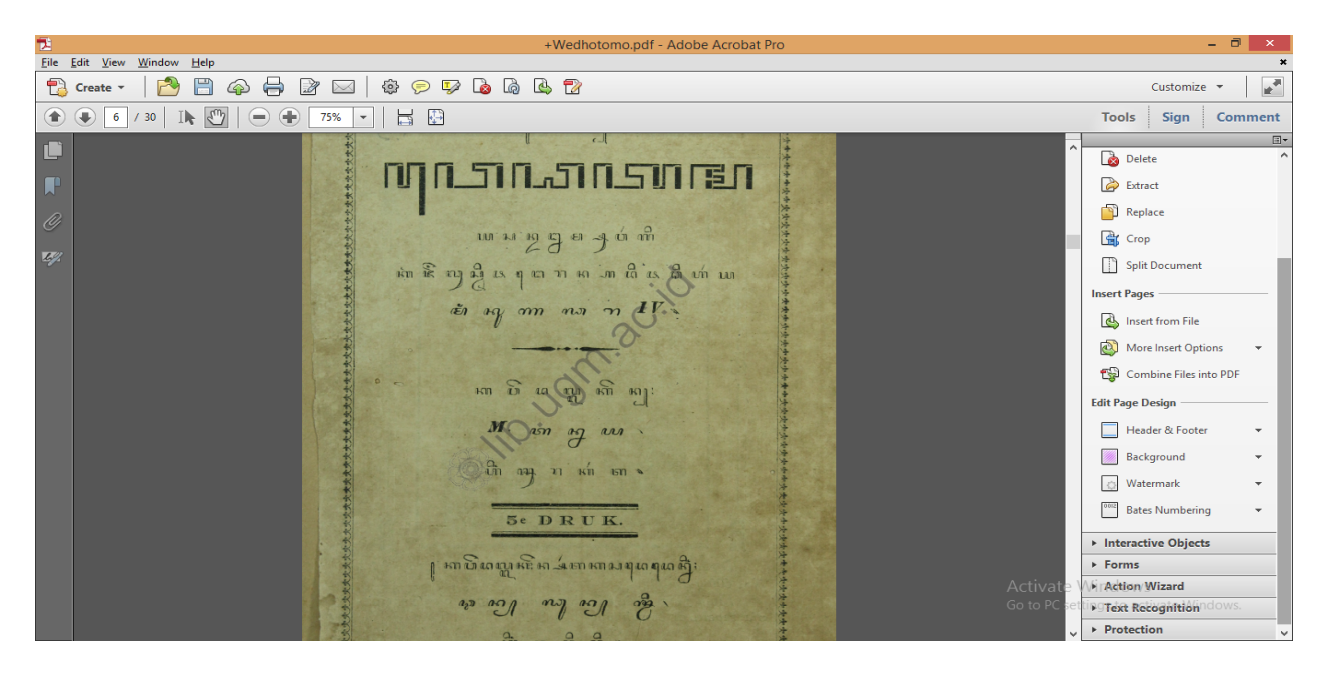

## DATA ENTRY DAN UNGGAH KOLEKSI LANGKA DIGITAL

Prosedur standar yang perlu dilakukan dalam mengerjakan data entry bibliografi dan unggah file PDF hasil proses watermark yaitu: 1) siapkan cover buku langka digital, dengan cara mengekstrak halaman pertama dari file PDF yang telah diproses watermark. 2) buka file cover hasil ekstraksi tersebut, simpan sebagai image JPEG. 3) buka laman admin portal koleksi langka. langka.lib.ugm.ac.id/admin. masukkan username dan password. 4) pilih koleksi, kemudian pilih buku dan klik tanda plus (+). 5) cari data bibliografi buku di aplikasi sipus, atau opac.lib.ugm.ac.id. 6) lakukan entry data bibliografi selengkap mungkin. 7) tentukan setting halaman preview sejumlah 10 halaman. 8) unggah cover buku yang telah disiapkan, klik simpan. 9) klik tab file disebelah kanan dan unggah file PDF buku digital yang telah diproses watermark. 10) selesai

Halaman 6 dari 11

1. mengekstrak cover halaman pertama

| Extract Pages       ×         Erom:       1       Io:       1       of 30         Delete Pages After Extracting            ✓ Extract Pages As Separate Files            OK       Cancel |  |  |  |  |
|----------------------------------------------------------------------------------------------------|--|--|--|--|
| Erom: 1 Io: 1 of 30<br>Delete Pages After Extracting                                                                                                    |  |  |  |  |
| OK Cancel                                                                                                    |  |  |  |  |

2. cover disimpan sebagai JPEG

| 12                                                                                                    |                                                                | Save As                |                                                       |                                   | ×           |
|----------------------------------------------------------------------------------------------------|----------------------------------------------------------------|------------------------|-------------------------------------------------------|-----------------------------------|-------------|
| ⊕ ∋ - ↑ 🎚                                                                                                    | « TAMBAH → WATERMAR                                            | <>                     | Search WATERN                                         | IARK                              | P           |
| Organize 🔻 Ne                                                                                                    | w folder                                                       |                        |                                                       |                                   | 0           |
| <ul> <li>Documents</li> <li>Downloads</li> <li>Music</li> <li>Pictures</li> <li>Videos</li> <li>Local Disk (C:)</li> <li>SIMPAN1 (D:)</li> <li>DATA2 (E:)</li> <li>DATA3 (F:)</li> <li>SIMPAN2 (G:)</li> <li>64GB (J:)</li> </ul> | <ul> <li>Name</li> <li></li></ul>                              | •                      | Date modified<br>05/09/2018 14:23<br>09/07/2018 15:01 | Type<br>File folder<br>JPEG image |             |
| 👝 32GB (K:)                                                                                                    | v <                                                            |                        |                                                       |                                   | >           |
| File <u>n</u> ame:<br>Save as <u>t</u> ype:                                                                                                    | +Wedhotomo 1<br>JPEG (*.jpg,*.jpeg,*.jpe)<br>S <u>e</u> ttings |                        |                                                       |                                   | <b>&gt;</b> |
| Alide Folders                                                                                                    |                                                                | Save to Online Account | ▼ <u>S</u> ave                                        | Cancel                            |             |

Halaman 7 dari 11

3. laman admin portal koleksi langka

| 0                | Koleksi Langk         | a   Login 🛛 🗙 | +              |                     |               |                  |  |  | Ţ | _ 0                       | $\times$ |
|------------------|-----------------------|---------------|----------------|---------------------|---------------|------------------|--|--|---|---------------------------|----------|
|                  | $\langle \ \rangle$ C | 88 🔘 10       | 13.249.107/lan | gka/admin/logi      | n             |                  |  |  |   | $\triangleright igodelta$ | ⊥        |
|                  | AliExpress            | B. Booking.co | n 🚾 Lazada.    | co.id <u>a</u> Agod | a.com 🙆 Tokop | dia 👥 Perkenalan |  |  |   |                           |          |
| S                |                       |               |                |                     |               |                  |  |  |   |                           | ^        |
|                  |                       |               |                |                     |               |                  |  |  |   |                           |          |
| S.               |                       |               |                |                     |               |                  |  |  |   |                           |          |
| $\triangleright$ |                       |               |                |                     |               |                  |  |  |   |                           |          |
| 向                |                       |               |                |                     |               | LOGIN            |  |  |   |                           |          |
| _                |                       |               |                |                     |               |                  |  |  |   |                           |          |
| 88               |                       |               |                |                     |               | Username         |  |  |   |                           |          |
| ~                |                       |               |                |                     |               |                  |  |  |   |                           |          |
| $\sim$           |                       |               |                |                     |               | Password         |  |  |   |                           |          |
| Ē                |                       |               |                |                     |               | Password         |  |  |   |                           |          |
| 0                |                       |               |                |                     |               | Login            |  |  |   |                           |          |
|                  |                       |               |                |                     |               | _                |  |  |   |                           |          |
|                  |                       |               |                |                     |               |                  |  |  |   |                           |          |
|                  |                       |               |                |                     |               |                  |  |  |   |                           |          |
|                  |                       |               |                |                     |               |                  |  |  |   |                           |          |
|                  |                       |               |                |                     |               |                  |  |  |   |                           |          |
|                  |                       |               |                |                     |               |                  |  |  |   |                           |          |
|                  |                       |               |                |                     |               |                  |  |  |   |                           |          |
|                  |                       |               |                |                     |               |                  |  |  |   |                           |          |
|                  |                       |               |                |                     |               |                  |  |  |   |                           |          |

#### 4. menu penambahan koleksi

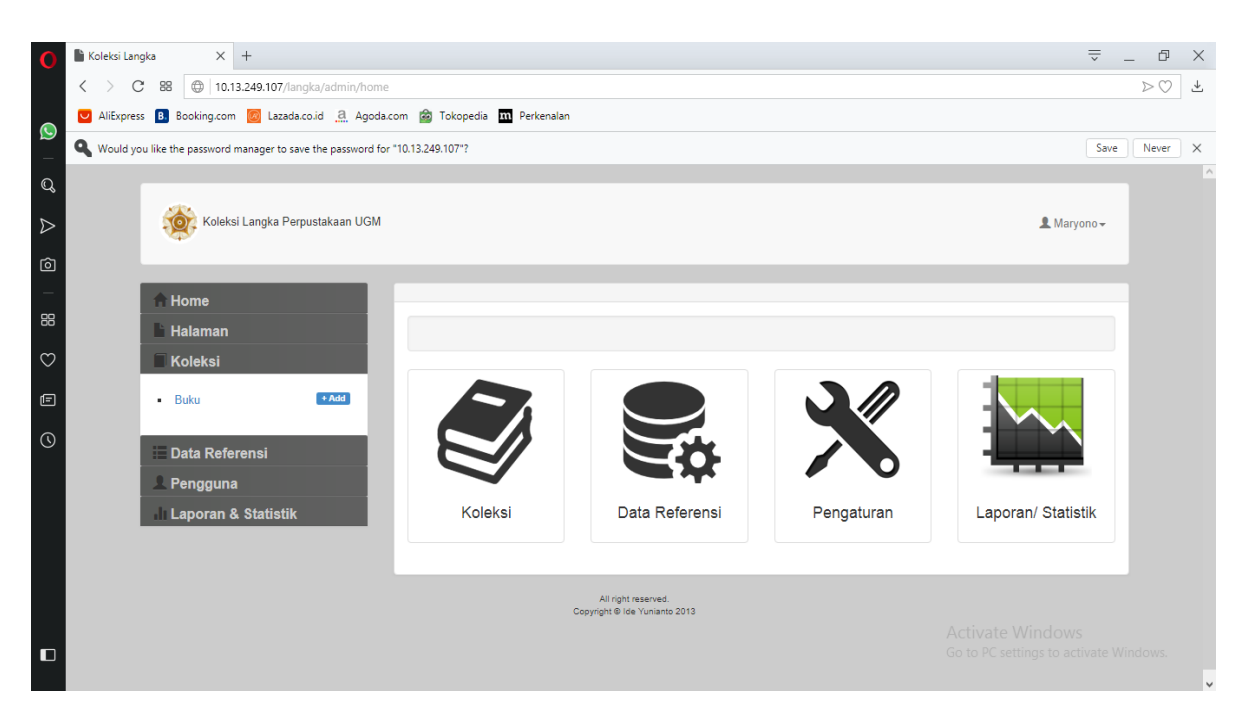

Halaman 8 dari 11

## 5. cari data bibliografi di sipus atau opac

| 0 | 🖺 Koleksi Langka 🛛 🗙     | 🙄 Wedatama Winardi : Inggi 🛛 🗙                                                                                                    | +                                                                                                    |                                                                                                    | ⇒ _ D            | $\times$ |
|---|--------------------------|----------------------------------------------------------------------------------------------------|----------------------------------------------------------------------------------------------------|----------------------------------------------------------------------------------------------------|------------------|----------|
|   |                          | c.lib.ugm.ac.id/index.php                                                                                                    | am 🕅 Takanadia                                                                                       |                                                                                                    | ightarrow        | ⊥        |
|   | AllExpress D Booking.com | Contraction of the second of the second of t | Gadjah Mada<br>Gadjah Mada<br>Itegrasi<br>AC) Integrasi, Katalog<br>Ing terhubung ke beberag         | Percensian     Slahkan login diaini untuk melihat histori peminjaman, memesan buku, dan membuat usulan buku. Username dan Password dikirimkan ke email anda pada saat melakukan aktifasi keanggotaan.     Username anggota     password     password     Online terintegrasi untuk pencarian koleksi Perpustakaan UGM.     sa untifakultas di UGM. Untuk pencarian koleksi, penhatikan LOKASI di mana koleksi tersebut berada |                  | ^        |
|   |                          | Search<br>only public access catalog                                                                                                    | Lokasi<br>Obyek Cari<br>Urut berdasar<br>Akurasi<br>Semua Field 🌱                                    | Semua V<br>Bulu V SENILA JENIS V<br>Relevansi V Tampikan per 10 baris V<br>Mengandung SENIUA Kata V                                                                                                    |                  |          |
| U |                          | Advanced Search 1                                                                                                    | 99.221 / Soe / w<br>Wedatama<br>Serat Weda<br>Pangeran A<br>Surakarta<br>Soedjonoredjo, R<br>rembali | Winardi : Inggih puniko Katerangan Werdinipun<br>tama, Jasan dalem Suwargi Kangdjeng Gusti<br>dipati Arja Mangkunegara ingkang kaping IV ing<br>Activate Window                                                                                                    | NS               |          |
|   |                          | ") ""<br>"                                                                                                    | Jenis<br>Penerbit                                                                                    | TEKS Go to PC settings to a Tarkhoen Swie                                                                                                    | ctivate Windows. | ~        |

## 6. entry data bibliografi

| 0            | 🖺 Koleksi Langka       | 🗙 💟 Wedatama Winardi : Inggi 🛛 🗙     | +                       |                 |                            | - D                       | $\times$ |
|--------------|------------------------|--------------------------------------|-------------------------|-----------------|----------------------------|---------------------------|----------|
|              | $\langle \rangle$ C 88 | 0 10.13.249.107/langka/admin/koleksi | /buku/form              |                 |                            | $\triangleright \bigcirc$ | *        |
|              | 💟 AliExpress 🖪 B       | Booking.com 👩 Lazada.co.id 🧕 Agoda.c | om 🙆 Tokopedia 🎹 Perker | nalan           |                            |                           |          |
| 2            |                        |                                      |                         |                 |                            |                           | ^        |
| Q            | ĤΗ                     | lome                                 | Tambah Buku             |                 |                            |                           |          |
| 7            | E H                    | alaman                               |                         |                 |                            |                           |          |
| V            | E K                    | oleksi                               |                         |                 | E                          |                           |          |
| Ô            | • E                    | Buku + Add                           |                         |                 |                            |                           |          |
| -            |                        |                                      | Judul File              |                 |                            |                           |          |
| 88           | ii D                   | ata Referensi                        |                         |                 |                            |                           |          |
| $\heartsuit$ | <u> </u>               | engguna                              | Judul                   | Wedatama        |                            |                           |          |
| Ē            | - di L                 | aporan & Statistik                   | Seri                    | Seri            |                            |                           |          |
| 0            |                        |                                      |                         |                 |                            |                           |          |
| 0            |                        |                                      | ISBN                    | ISBN            |                            |                           |          |
|              |                        |                                      | Bahasa                  | Pilih Bahasa    |                            |                           |          |
|              |                        |                                      | Na Klasifikasi          |                 |                            |                           |          |
|              |                        |                                      | ΝΟ ΝΙΔ5ΠΙΚά5Ι           | NO NIASIIIKASI  |                            |                           |          |
|              |                        |                                      | Pengarang               | Pilih Pengarang | NO IMAGE                   |                           |          |
|              |                        |                                      | Ediat                   | Edici           | AVAILABLE                  |                           |          |
|              |                        |                                      | Luisi                   | LUISI           | Go to PC settings to activ | ,<br>ate Windows.         |          |
|              |                        |                                      | Jilid                   | Jilid           |                            |                           | ~        |

Halaman 9 dari 11

## 7. setting halaman preview

| < > C BB D 10.13.249.107/langka/admin/koleksi/buku/form                        | $\triangleright \bigcirc$ 7                                |
|--------------------------------------------------------------------------------|------------------------------------------------------------|
| 🖸 AliExpress 🖪 Booking.com 🙆 Lazada.co.id 🧟 Agoda.com 🍙 Tokopedia 🎹 Perkenalan |                                                            |
| Tempat Terbit Kediri                                                           | ^                                                          |
| Q Penerbit Tan Khoen Swie                                                      |                                                            |
| Kategori Arts ~                                                                |                                                            |
| Subyek Pilih Subyek                                                            |                                                            |
| 58 Kata Kunci budaya jawa x                                                    |                                                            |
| Pilih Kata Kunci                                                               |                                                            |
| Deskripsi Fisik 44 hlm., 17 cm                                                 |                                                            |
| Catatan Umum Catatan Umum                                                      |                                                            |
| Anotasi membahas ramalan orang jawa                                            |                                                            |
| Dipublikasikan 🔽 10 halaman                                                    | NO IMAGE                                                   |
| Cover Choose File No file chosen                                               | AVAILABLE                                                  |
| Simpan                                                                         | Activate Windows<br>Go to PC settings to activate Windows. |

## 8. unggah cover

| 0                                                                                                    |                    | Open                                                                      |     |                                      |        | ×                               |
|----------------------------------------------------------------------------------------------------|--------------------|---------------------------------------------------------------------------|-----|--------------------------------------|--------|---------------------------------|
| € ⋺ - ↑ ]                                                                                                    | « TAMBA            | AH ▶ WATERMARK ▶                                                          | ~ ¢ | Search WATERMARK                     |        | Q                               |
| Organize 👻 Ne                                                                                                    | w folder           |                                                                           |     | <b></b> •                            |        | 0                               |
| <ul> <li>Downloads</li> <li>Music</li> <li>Pictures</li> <li>Videos</li> <li>Local Disk (C:</li> <li>SIMPAN1 (D:)</li> <li>DATA2 (E:)</li> <li>DATA3 (F:)</li> <li>SIMPAN2 (G:)</li> <li>64GB (J:)</li> <li>32GB (K:)</li> <li>Network</li> </ul> |                    | Name         Name         171         Man         c.1         Wedhotomo 1 |     |                                      |        | ^                               |
|                                                                                                    | ~                  | ALEXAND MARKED BUILDING                                                   |     |                                      |        | ~                               |
|                                                                                                    | File <u>n</u> ame: | +Wedhotomo 1                                                              | ~   | All Files<br><u>O</u> pen <b> </b> ▼ | Cancel | <ul> <li>✓</li> <li></li> </ul> |

Halaman 10 dari 11

#### 9 dan 10. unggah file PDF

|                          | _                                   |                  |            |                                                     |           |                  |                           |  |
|--------------------------|-------------------------------------|------------------|------------|-----------------------------------------------------|-----------|------------------|---------------------------|--|
| Koleksi Langka           | 🗙 💟 Wedatama Winardi : Inggil 🗙     | +                |            |                                                     |           | <u>–</u>         | _ 0                       |  |
| < > C 88 @               | 10.13.249.107/langka/admin/koleksi, | /buku/form/1110  |            |                                                     |           |                  | $\triangleright \bigcirc$ |  |
| 💟 AliExpress 🖪 Book      | ing.com 🔯 Lazada.co.id 🧕 Agoda.co   | om 🙆 Tokopedia 🔐 | Perkenalan |                                                     |           |                  |                           |  |
|                          |                                     |                  |            |                                                     |           |                  |                           |  |
|                          | Koleksi Langka Perpustakaan UGM     |                  |            |                                                     |           | Manyono -        |                           |  |
|                          | ·····                               |                  |            |                                                     |           | - maryono -      |                           |  |
|                          |                                     |                  |            |                                                     |           |                  |                           |  |
| 🔒 Hom                    | ie                                  | Ubah Buku        |            |                                                     |           |                  |                           |  |
| Hala                     | man                                 |                  |            |                                                     |           |                  |                           |  |
| 🗌 Kole                   | ksi                                 |                  |            |                                                     |           |                  |                           |  |
| • Buk                    | + Add                               |                  |            |                                                     |           | 87               |                           |  |
| - Duko                   |                                     |                  |            |                                                     |           |                  |                           |  |
| Data                     | Referensi                           | Judul File       |            |                                                     |           |                  |                           |  |
| L Pen                    | gguna                               |                  |            |                                                     |           |                  |                           |  |
| ili Lapi                 | oran & Statistik                    | Judul Buku: Wed  | atama      |                                                     |           |                  |                           |  |
|                          |                                     |                  |            |                                                     |           |                  |                           |  |
|                          |                                     |                  | File       | + Tambah File                                       |           |                  |                           |  |
|                          |                                     |                  | No         | Nama File                                           | Deskrinsi |                  |                           |  |
|                          |                                     |                  |            |                                                     | Deskipsi  |                  |                           |  |
|                          |                                     |                  |            |                                                     |           | Activato Windows |                           |  |
|                          |                                     |                  | C          | All right reserved.<br>opyright ⊜ Ide Yunianto 2013 |           |                  |                           |  |
| 10.13.249.107/langka/adr | nin/koleksi/buku/attach_file/1110   |                  |            |                                                     |           |                  |                           |  |

## **Daftar Pustaka**

Adobe Int. 2018. Add watermarks to PDFs. https://helpx.adobe.com/acrobat/using/add-watermarks- pdfs.html

International Federation of Library Associations and Institutions. 2014. Guidelines for Planning the Digitization of Rare Book and Manuscript Collections. https://www.ifla.org/files/assets/rare-books-and-manuscripts/rbms-guidelines/

guidelines- for-planning-digitization.pdf

# ----- Selamat Mencoba ------

Halaman 11 dari 11